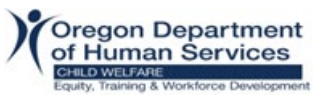

### Aquí hay unas opciones para crear una cuenta de correo electrónico gratis - Gmail o Yahoo!.

#### Gmail

- 1. Abre el navegador, en la barra de direcciones, escribe www.gmail.com
- Se abrirá la ventana de Inicio de sesión. Allí, haz clic en la opción Crear cuenta. Te saldrán tres opciones: Para mí, para mi hijo o para administrar mi negocio. Elige la mejor opción para ti. Haz clic en Siguiente

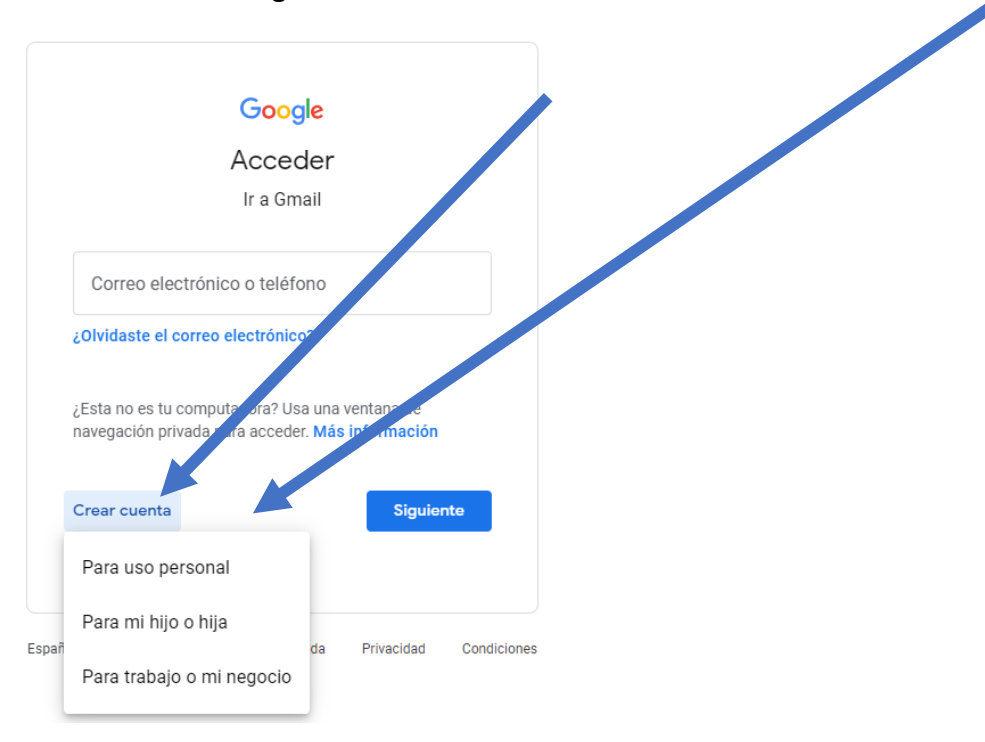

 Se abrirá una página con el formulario de registro. Ingresa tu nombre y apellido. En el campo "Nombre de usuario", ingresa un nombre de usuario. Ingresa y confirma tu contraseña. Haz clic en Siguiente

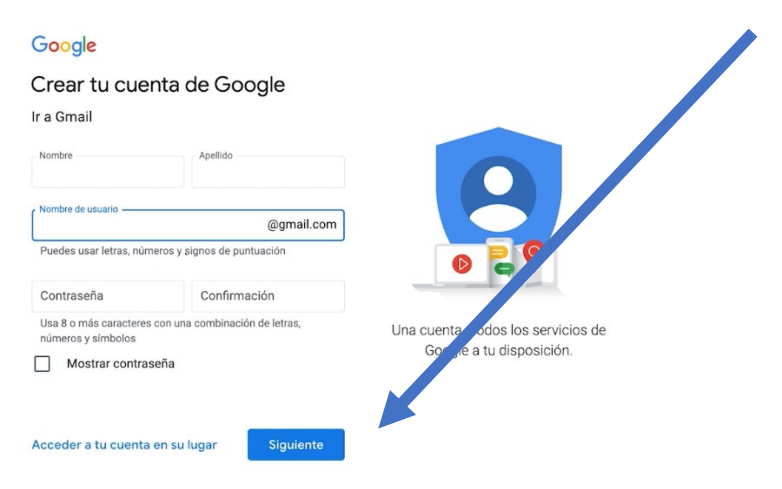

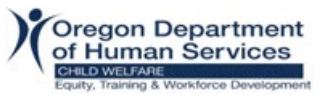

4. Si necesita ayuda para crear una cuenta de correo electrónico gratuita, haz clic en este enlace. <u>Free Gmail Account Creation YouTube Tutorial (español)</u>

### Yahoo

- 1. Abre el navegador, en la barra de direcciones, escribe www.yahoo.com
- 2. Haz clic en la opción **Iniciar sesión** que se encuentra en la parte superior derecha de la pantalla.

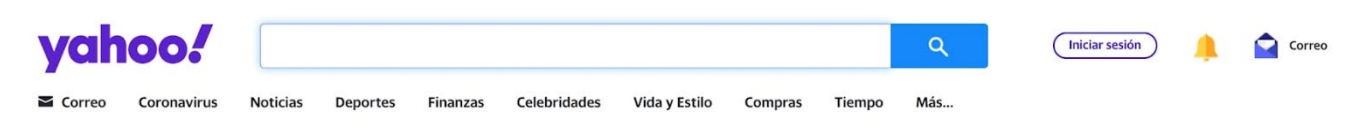

3. Se abrirá la página de inicio de sesión donde debes seleccionar la opción Crear una cuenta.

| yahoo!                                                                             |  |
|------------------------------------------------------------------------------------|--|
| <b>Ingresar</b><br>con tu cuenta de Yahoo                                          |  |
| Nombre de usuario, correo electrónico o c                                          |  |
| Siguiente                                                                          |  |
| <ul> <li>Permanecer conectado</li> <li>¿Olvidaste tu nombre de usuario?</li> </ul> |  |
| Crear una cuenta                                                                   |  |

4. En este formulario de registro, ingresa tu nombre y apellido. Ahora, escribe el nombre que le darás a tu nuevo correo electrónico. Ahora, en el campo Contraseña, escribe un conjunto de letras y números secreto. Escribe tus datos de nacimiento y, haz clic en la opción Continuar.

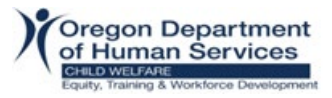

# yahoo!

## Crear una cuenta de Yahoo

| <u>8</u> : | Nombre completo                                                   |                                    |  |
|------------|-------------------------------------------------------------------|------------------------------------|--|
|            | rreo electrónico nuevo de Yah<br>@                                | oo<br>/ahoo.com                    |  |
| ⊜          | Contraseña                                                        | 6                                  |  |
| Feo        | cha de nacimiento<br>Mes <b>-</b> Día                             | Año                                |  |
| A          | l hacer clic en "Continuar", ace<br>y Condiciones y la Política d | ptas las Términos<br>le privacidad |  |
|            | Continuar                                                         |                                    |  |

- 5. Al final verás un mensaje de aprobación. Solo haz clic en Listo o Continuar.
- 6. Si necesita ayuda para crear una cuenta de correo electrónico gratuita, haz clic en este enlace. <u>Free Yahoo Account Creation YouTube Tutorial (Español)</u>